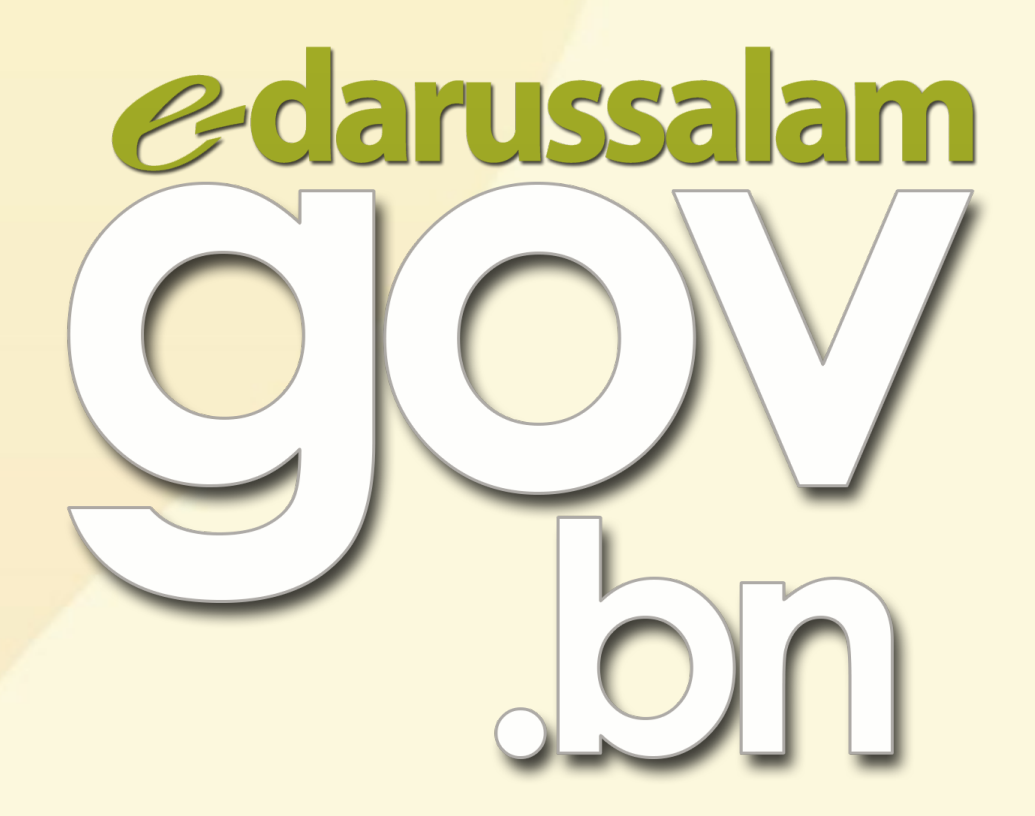

# Bagaimana cara untuk mengaktifkan akaun e-Darussalam?

i 🛱 www.gov.bn 🗹 gov.bn@egc.gov.bn 🧿 @govbn 🕆 facebook.com/govbrunei 💱 @gov\_bn

## Pilihan 1

### Menghantar WhatsApp ke 8333123

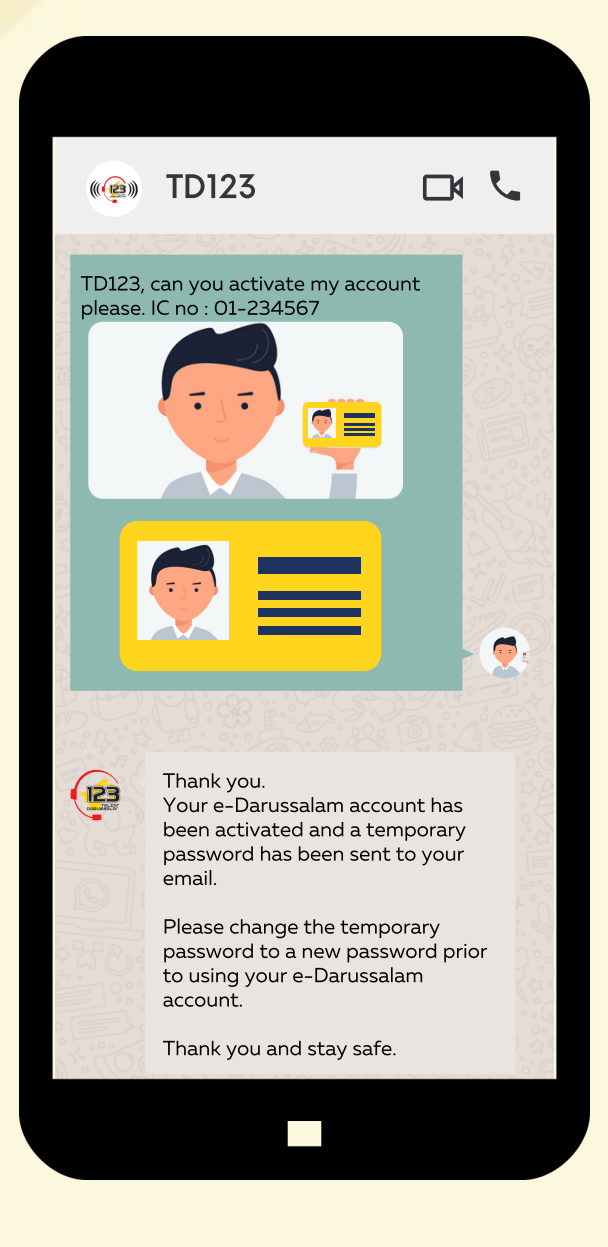

灯 @gov\_bn

餵 www.gov.bn ⊠ gov.bn@egc.gov.bn ◎ @govbn 仔 facebook.com/govbrunei

### Pilihan 2

#### **Langkah 1**:

Menghantar e-mel pengaktifan ke alamat e-mel seperti berikut:

- info@123.com.bn
- e-darussalam@egc.gov.bn
- corpcomms@egc.gov.bn

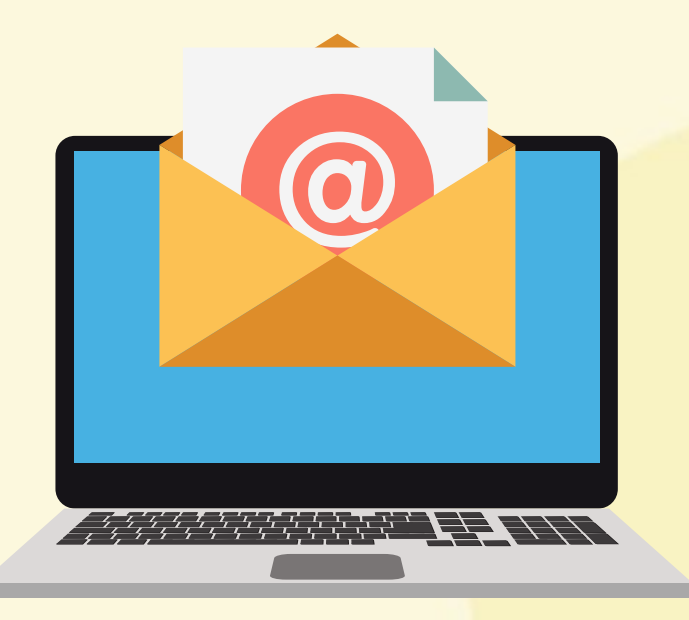

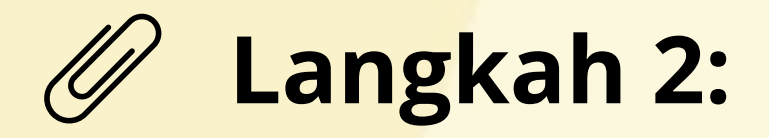

Sertakan butiran yang diperlukan dalam e-mel awda:

- Gambar awda (swafoto) yang jelas dengan memegang bahagian hadapan Kad Pengenalan awda
- Gambar Kad Pengenalan awda yang jelas (hadapan dan belakang)
- 3. Nama Penuh
- 4. Nombor Kad Pengenalan
- 5. E-mel
- <mark>6.</mark> Nombor Telefon

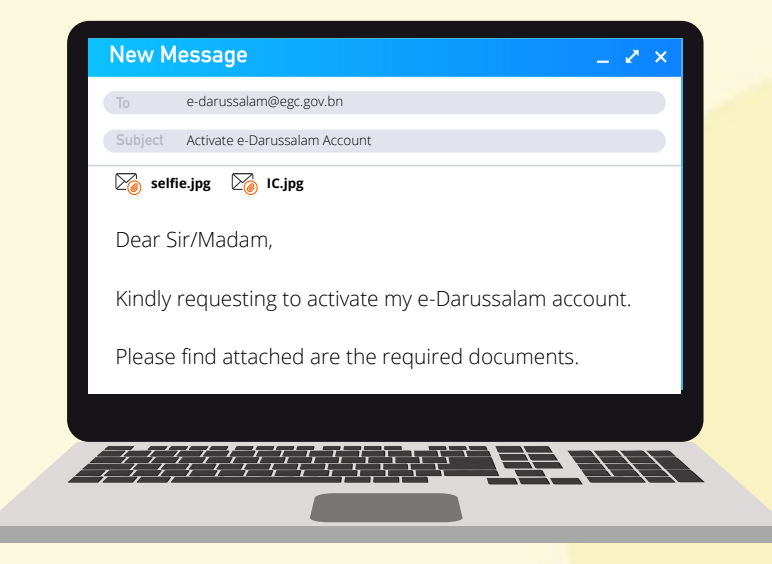

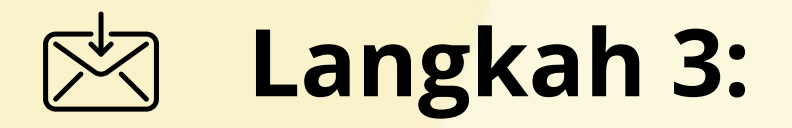

Setelah pengaktifan selesai, kata laluan sementara akan dihantar ke e-mel awda.

Sila tukar kata laluan sementara berkenaan kepada kata laluan baru sebelum menggunakan akaun e-Darussalam awda.

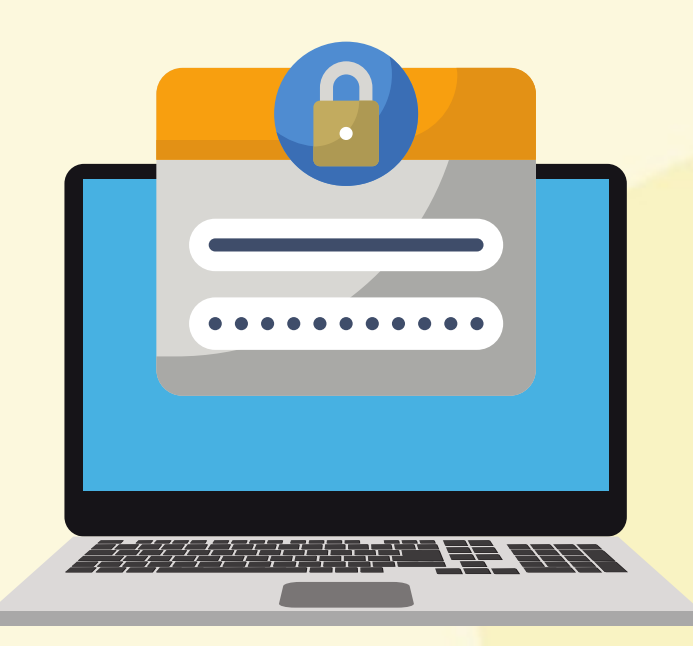

🌐 www.gov.bn 🗹 gov.bn@egc.gov.bn 🧿 @govbn 🕆 facebook.com/govbrunei 💱 @gov\_bn